#### Apoyo a la investigación desde la Biblioteca Universitaria. Gestores bibliográficos

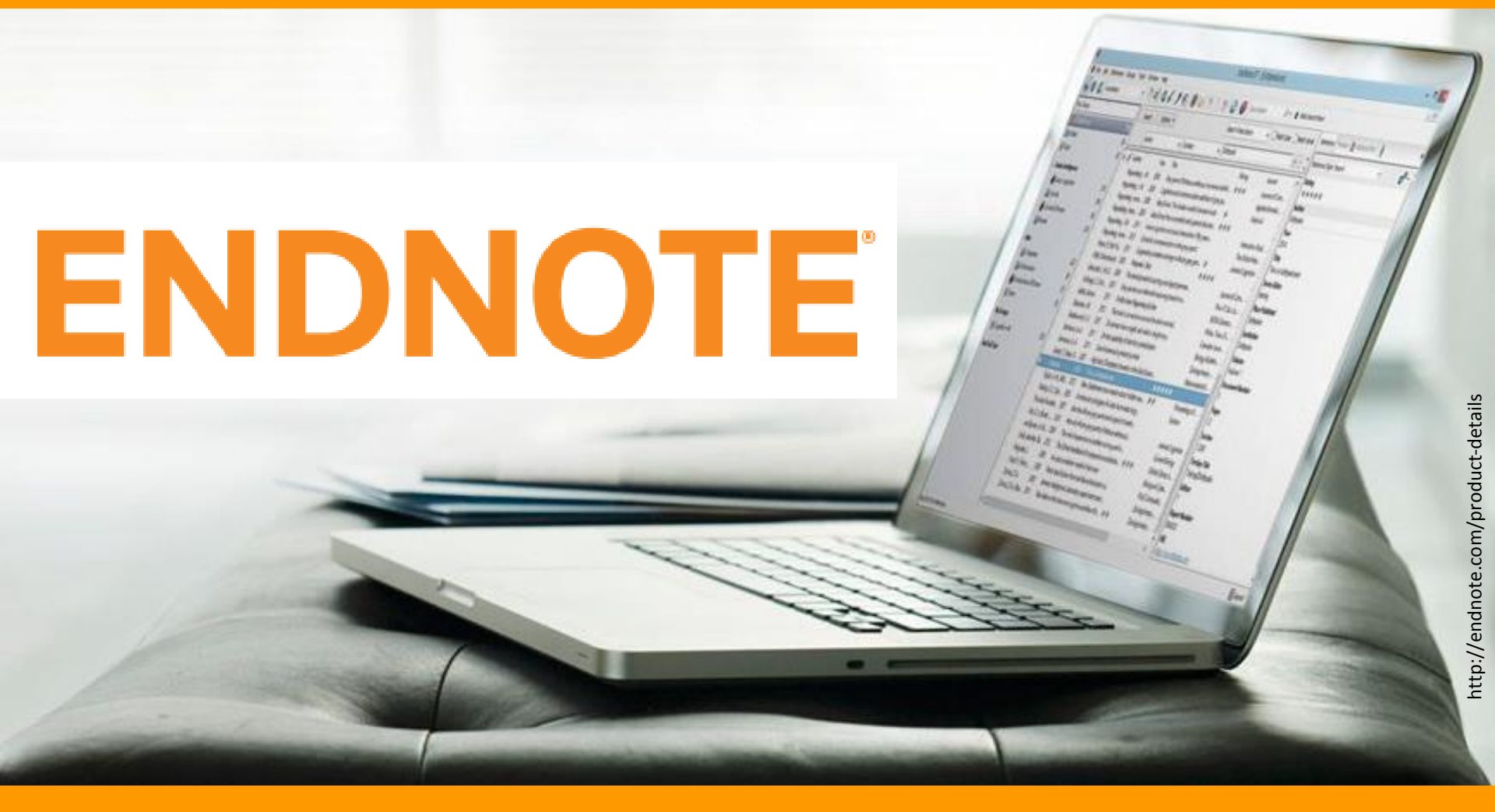

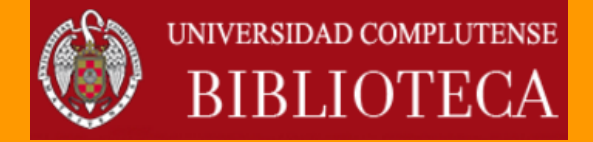

Carmen Muñoz Serrano Septiembre de 2016

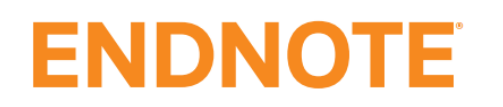

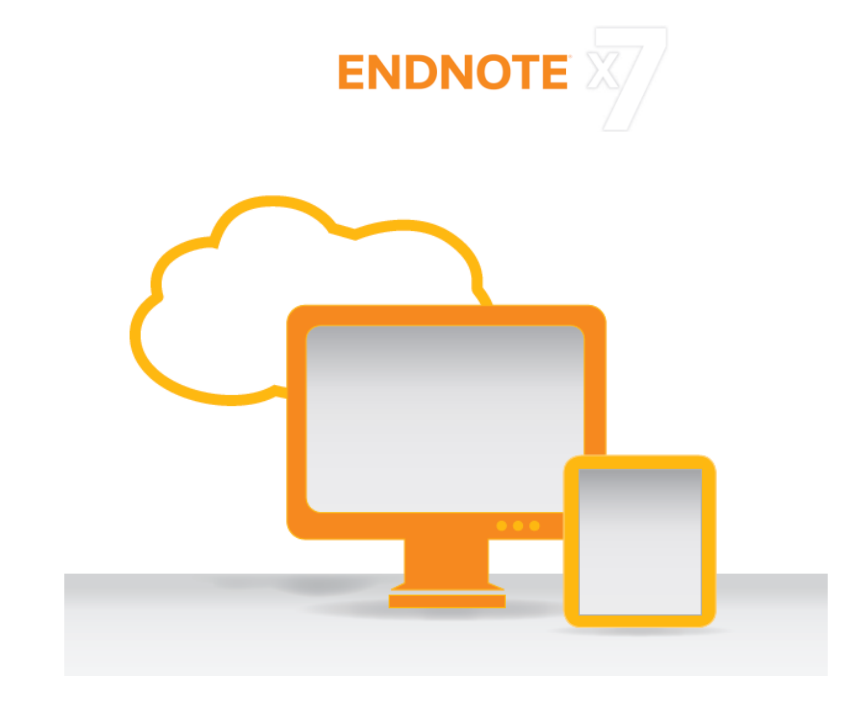

- Productos de 🌔 THOMSON REUTERS"
- 🐣 De pago

ENDNOTE , lanzado en 2013, es un gestor clásico, con buenas prestaciones y muy potente

Dispone de versión web ENDNOTE

Diseñados para funcionar con la plataforma WEB OF SCIENCE<sup>™</sup>

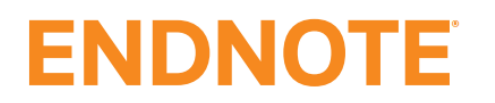

# **ENDNOTE**

ONLINE

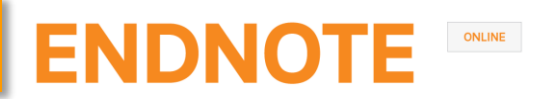

#### EndNote online: versiones

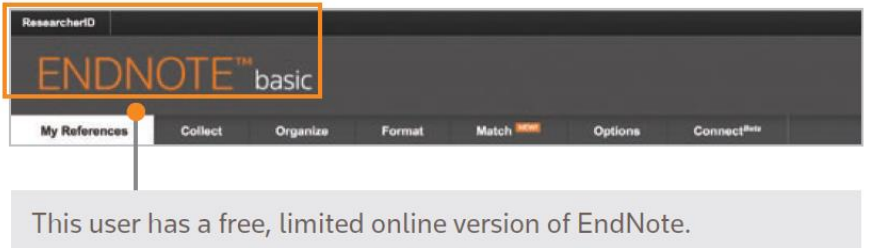

A basic user has 21 styles and 2GB of storage.

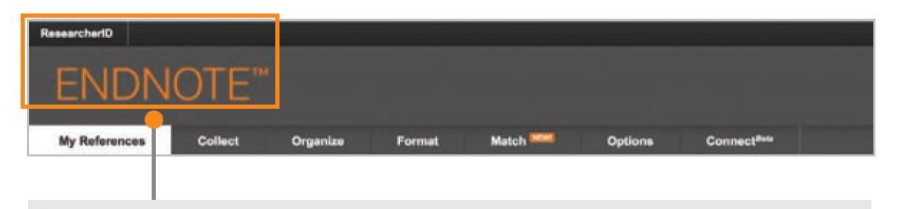

This user has EndNote installed on their desktop.

In addition to the basic features, this user has unlimited file storage and all the import, export, and style options.

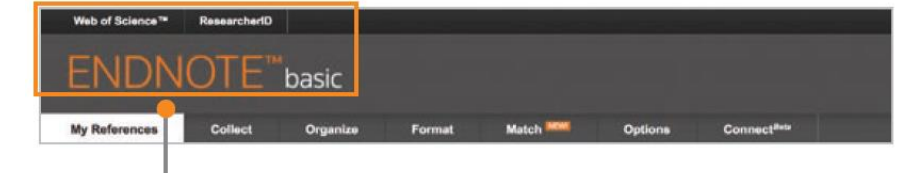

This user has Web of Science.

In addition to the basic features, this user has extra styles and will see Times Cited counts and other Web of Science data and links in their library.

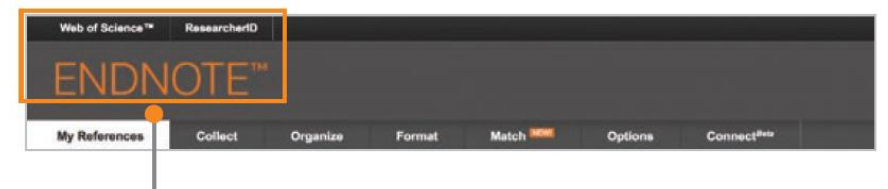

This user has Web of Science and EndNote desktop.

In addition to unlimited file storage and additional capabilities, this user will see Times Cited counts and other Web of Science data and links in their online library.

|                                        | Reference<br>storage | File attachment<br>storage | Cite While You Write<br>(Microsoft Word) | Bibliographic<br>styles | Web of Science<br>data and links |
|----------------------------------------|----------------------|----------------------------|------------------------------------------|-------------------------|----------------------------------|
| EndNote basic users                    | 50,000               | 2GB                        | Limited Feature Set                      | 21                      | —                                |
| EndNote basic & Web of Science users   | 50,000               | 2GB                        | Limited Feature Set                      | 3300+                   | $\checkmark$                     |
| EndNote desktop users                  | Unlimited            | Unlimited                  | Full Feature Set                         | 3300+                   | _                                |
| EndNote desktop & Web of Science users | Unlimited            | Unlimited                  | Full Feature Set                         | 3300+                   | $\checkmark$                     |

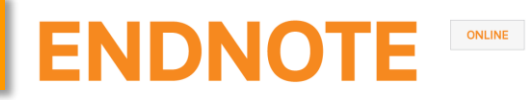

### Usuarios de la Web of Science

Nos registramos o iniciamos sesión en la Web of Science

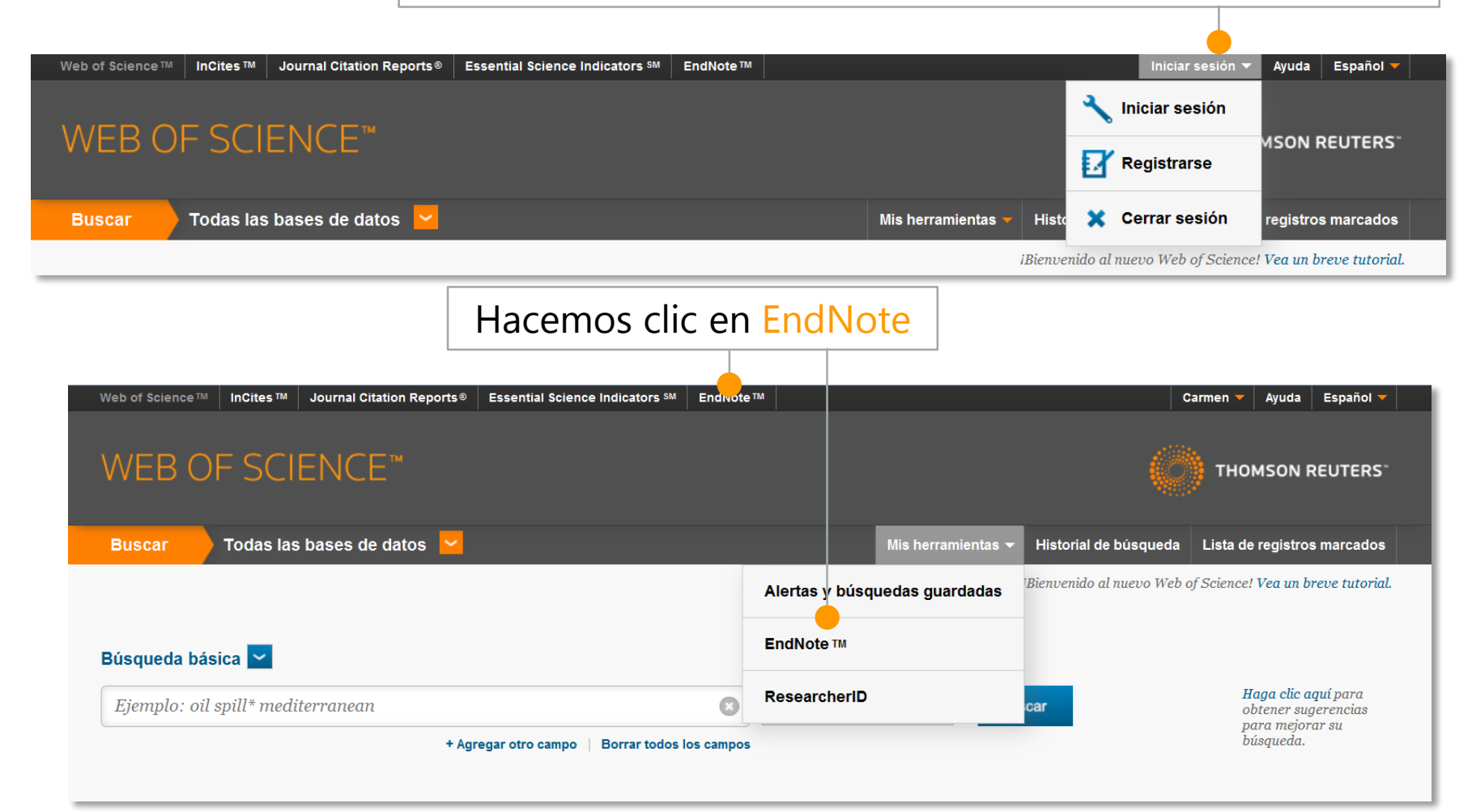

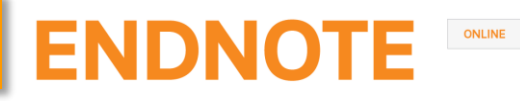

### Usuarios de EndNote desktop

Desde nuestra biblioteca, seleccionamos el icono 📀

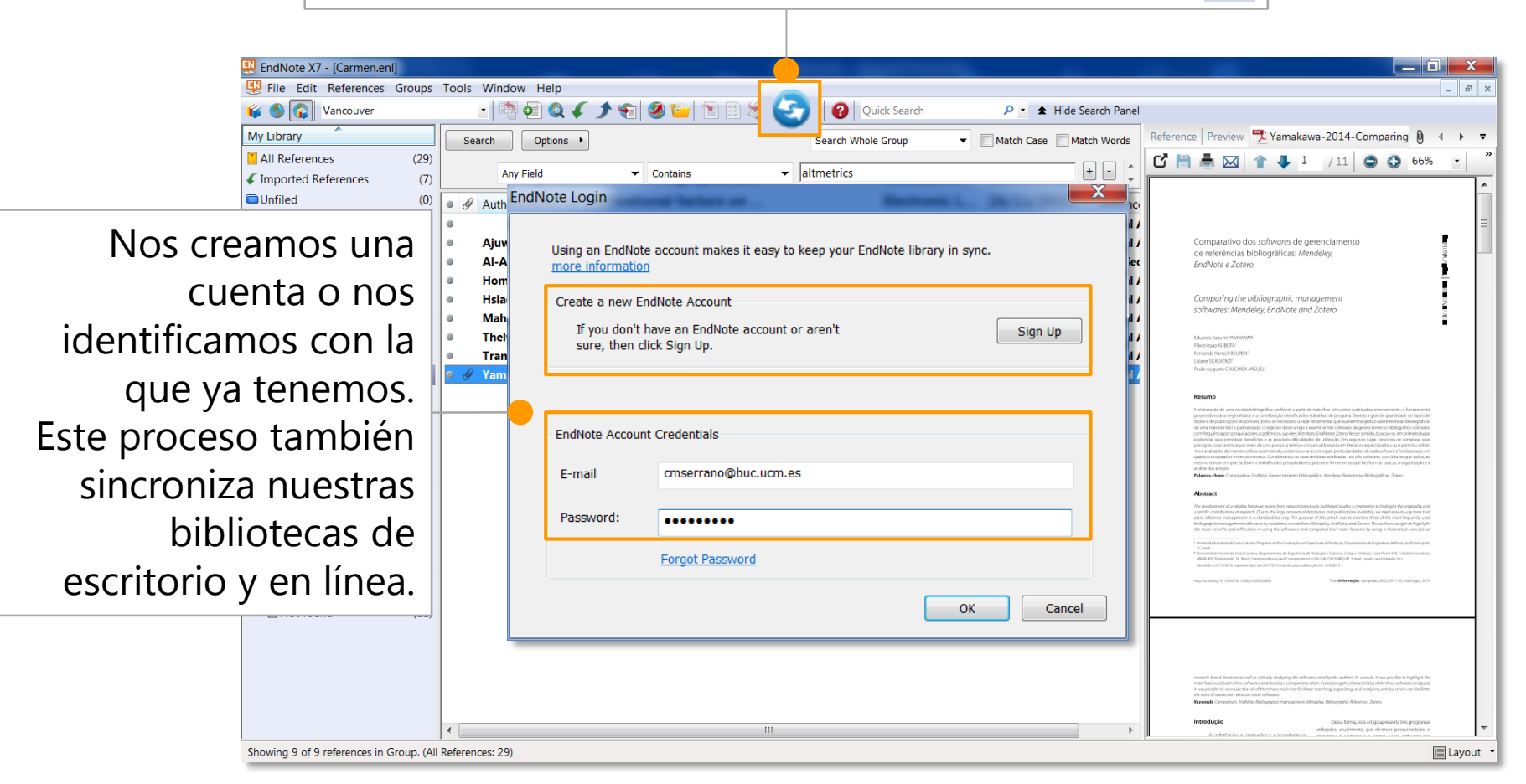

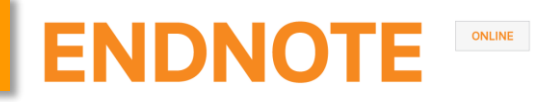

### Instalar plugins

Desde Descargas, podemos instalar dos tipos de plugins

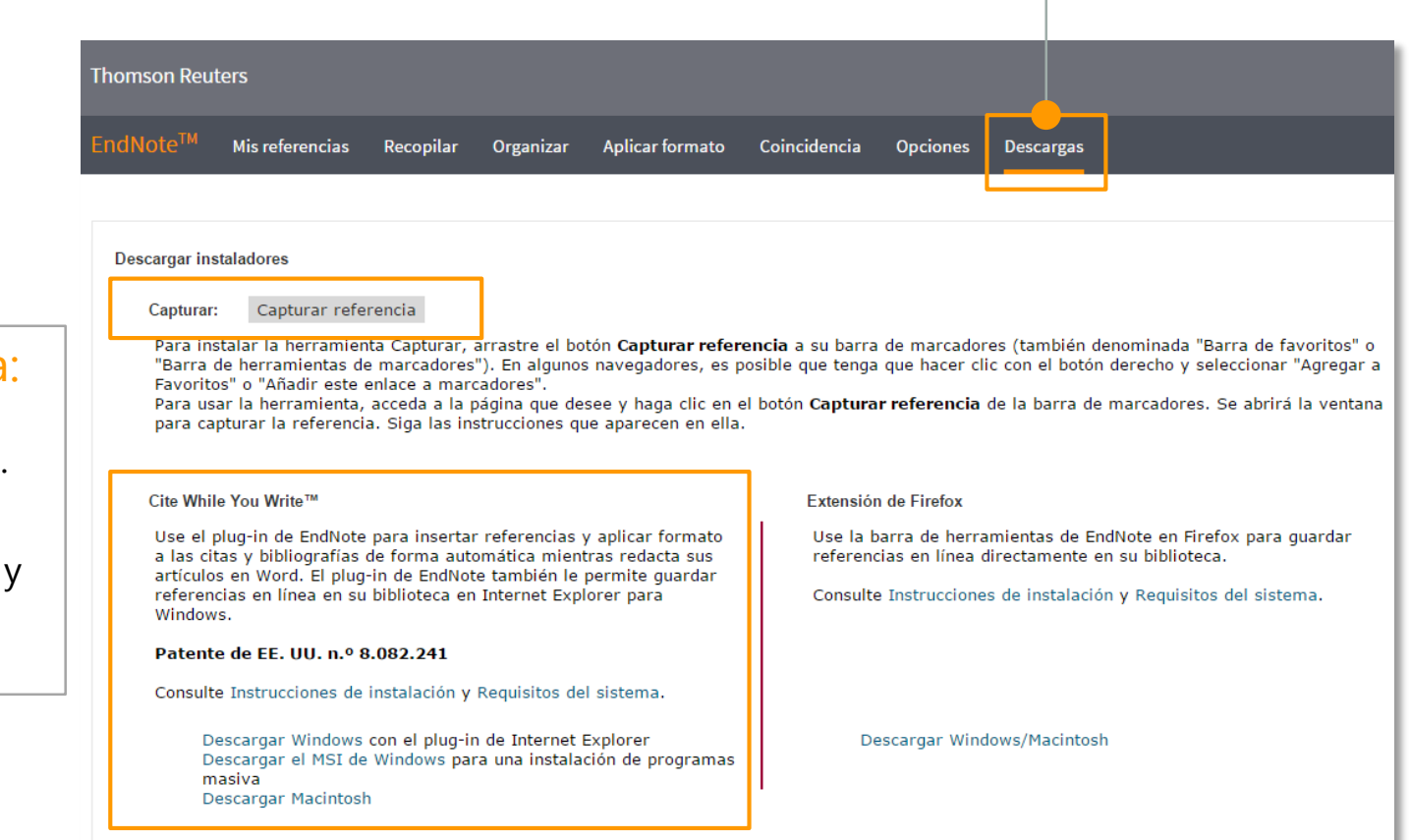

#### **Capturar referencia:**

captura referencias directamente desde la web. **Cite While You** 

Write: inserta referencias y da formato a citas y bibliografías en Word.

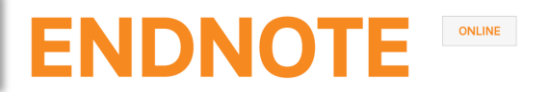

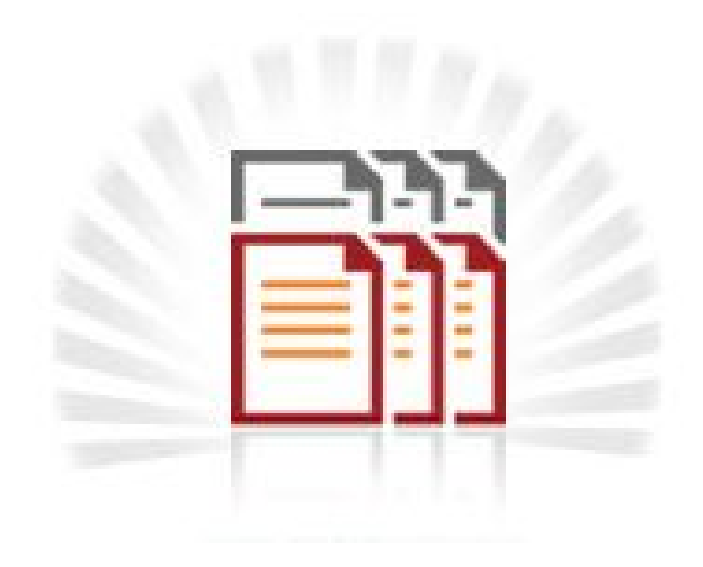

# Añadir referencias

### Exportación directa

| Web of Science TM InCites TM Journal Citation Reports® Essential Science Indicators M EndNote TM                    | Carmen 🔻 Ayuda Español 🔻                                                                                                    |
|----------------------------------------------------------------------------------------------------|----------------------------------------------------------------------------------------------------|
| WEB OF SCIENCE <sup>™</sup>                                                                                         | THOMSON REUTERS                                                                                                    |
| Buscar Regresar a los Resultados de búsqueda Mis herrar                                                             | nientas 🔻 Historial de búsqueda 🛛 Lista de registros marcados 💈                                                                                                    |
| Opciones de texto completo 🔻 🔣 Buscar Texto completo                                                                | Agregar a la lista de registros marcados                                                                                                    |
| Citation Tools in Academic Libraries Best Practices for<br>Por: Childress, D (Childress, Dawn) Guardar en FECYT CVN | s publicaciones Red de citas                                                                                                    |
| REFERE Enviar a my.endnote.com                                                                                      | <b>3</b> Veces citado<br>18 Referencias citadas<br>Ver Related Records                                                                                                    |
| DOI: 10 Fecha d Ver infor Ver infor                                                                                 | Ver mapa de citas           Crear alerta de cita                                                                                                    |
| Enviar Cancelar<br>[Sin archivar]                                                                                   |                                                                                                    |
| Mostrar 50 por página 🔻                                                                                             | M 🖣 Página 1 de 1 🛛 Ir 🕨 🕨                                                                                                    |
| Todo ■Página Agregar al grupo<br>Autor Aŭo Título                                                                   | Copiar a la lista rápida Eliminar Ordenar por: Primer autor A-Z                                                                                                    |
| Childress, D. 2011 Citation<br>Referen<br>Agregad<br>Ver en T                                                       | Tools in Academic Libraries Best Practices for Reference and Instruction<br>ce & User Services Quarterly<br>a a la biblioteca: 26 Nov 2015 Última actualización: 26 Nov 2015<br>Web of Science™+ Registro fuente, Related Records, Veces citado: 3 |
| podemos exportar directamente                                                                                       | ► Página 1 de 1 Ir ► ►                                                                                                    |
| las referencias a EndNote online                                                                                    |                                                                                                    |

#### ENDNOTE ONLINE

### Añadir referencias

### Búsqueda en línea

| Thomson Reuters                                                                                                |                                                                                                    |                                                                                                    | bibliotecas a través de la interfaz                                                                                                    |  |  |  |
|----------------------------------------------------------------------------------------------------|----------------------------------------------------------------------------------------------------|----------------------------------------------------------------------------------------------------|----------------------------------------------------------------------------------------------------|--|--|--|
| EndNote <sup>TM</sup> Mis referencias Reco<br>Búsqueda en línea<br>Paso 2 de 3: Conexión a PubMed ME<br>zotero | opilar Organizar Aplicar formato<br>queda en línea Nueva referencia Import<br>DLINE : PubMed (NLM)<br>en: Any Field                                            | Coincidencia C<br>tar referencias                                                                                                    | de EndNote online.<br>Hacemos clic en Recopilar,<br>Búsqueda en línea, seleccionamos<br>la base de datos y ejecutamos<br>nuestra búsqueda.                                                                                                    |  |  |  |
| <ul> <li>recuperar todos los regist</li> <li>seleccionar un rango de r</li> </ul>                              | EndNote <sup>™</sup> Mis referencias Re<br>tros Bú<br>Búsqueda rápida<br>Buscar                                                                                | copilar Organizar Aplica<br>isqueda en línea Nueva referenc<br>Resultados de búsqueda en lín<br>Rublied MEDLINE 1 - 8 de l                                                                      | ar formato Coincidencia Opciones Descargas<br>ia Importar referencias<br>rea                                                                                                    |  |  |  |
| Buscar                                                                                                    | en Todas mis referencias  Buscar Mis referencias Todas mis referencias (68) [Sin archivar] (2) Lista rápida (0)                                                | (zotero) en Any Field<br>Mostrar 50 por página V<br>O Todo Agrega<br>Autor Agregar a                                                                                                    | r al grupo ▼                                                                                                    |  |  |  |
| Marcamos los<br>registros y los                                                                                | Papelera (0)<br>▼ Mis grupos<br>Altmetrics (5)<br>EndNote (2)<br>Gestores bibliográficos (9)<br>Mendeley (19)<br>Métricas (6)<br>Pubmed (4)<br>De96(et.cf. (2) | <ul> <li>Luan</li> <li>Altmetri</li> <li>EndNote</li> <li>Gestore:</li> <li>Mendele</li> <li>Métricas</li> <li>Pubmed</li> <li>ReñVork</li> <li>Zotero*</li> <li>Mahajan, [Sin archi</li> </ul> | cations for Organizing and Reviewing Plastic Surgery Content       bibliográficos     Ir a la URL       V     SOS       ion: a systematic review of 15-year research evidence from INDEPTH health and ion: a systematic review of 15-year research evidence from INDEPTH health and ion: a systematic review of 15- |  |  |  |
| agregamos a un<br>grupo de nuestra<br>biblioteca.                                                              | Reflvorks (2)<br>Zotero (23) 👫<br>Cree un perfit para mostrar su<br>propio trabajo.<br>ResearcherID                                                            | vuevo gru<br>- urologia<br>✓ Favre, N. 201<br>✓ Zhang, Y. 201                                                                                                    | If a la URL<br>sos     Texto completo       3     -     [Using the bibliographic management tool Zotero. An intelligent companion for your research]<br>Krankenpfl Soins Infirm<br>Vinculo en linea+ tr a la URL<br>toCxi Otros recursos       2     -     Comparison of select reference management tools<br>Med Ref Serv Q                                                                                                    |  |  |  |

Podemos buscar en multitud de bases de datos y catálogos de s de la interfaz

### Importar un archivo

Si una base de datos no permite la exportación directa a EndNote online, seleccionamos las referencias que queramos guardar y generamos un archivo de exportación en formato RIS o txt.

| Scopus                                                                   |                          |                                                                                                    |                                                                                                    |                                 |                                                                                      | Scopus SciVal                                                                     |
|--------------------------------------------------------------------------|--------------------------|----------------------------------------------------------------------------------------------------|----------------------------------------------------------------------------------------------------|---------------------------------|--------------------------------------------------------------------------------------|-----------------------------------------------------------------------------------|
| Search                                                                   |                          | Alerts                                                                                             | My list                                                                                                    |                                 |                                                                                      |                                                                                   |
| TITLE-ABS-KEY (zotero)                                                   | ) 🥑 Edit                 | 🎬 Save   🔖 Set alert                                                                               | Set feed                                                                                                    |                                 |                                                                                      |                                                                                   |
| 52 document result                                                       | ts View seco             | ndary documents   📶 Anat                                                                           | yze search results                                                                                           |                                 |                                                                                      |                                                                                   |
| Search within results.<br>Refine                                         | <b>Q</b>                 | ○ ▼     Export         Image: Second state     Image: Second state       1     Image: Second state | Choose your default reference<br>Scopus offers integrated export fun                                         | manager of                      | r file type: 👔 🗡                                                                     | erkel, J.M.                                                                       |
| Year<br>2015<br>2014<br>2013<br>2012<br>2012                             | (3)<br>(9)<br>(9)<br>(8) | Clink to Full Text                                                                                 | Or, to use a different reference man                                                                         |                                 | a file format<br>IS Format IN<br>indNote, Reference Manager<br>SV<br>ixcel<br>bibTeX | uglitsch, R.Z.                                                                    |
| Author Name Goolabsingh, D. Loper, K.A.                                  | (3)                      | S Link to Full Text                                                                                | Choose the information to expo                                                                               | Ti<br>A<br>rt:<br>export to the | ext<br>ASCII in HTML<br>reference manager or file.                                   | ning, C., Au, C., Onen, L., Li, J.                                                |
| <ul> <li>Moore, M.</li> <li>Nyide, B.</li> <li>van Schaik, J.</li> </ul> | (2)<br>(2)<br>(2)        | Web-based Citatio<br>4                                                                             | Citation information only<br>Selected field includes:<br>Citation information                                | •                               |                                                                                      | omol, L.                                                                          |
| Subject Area                                                             | (29)                     | Comparativo dos s<br>5 [Comparing the bil                                                          | Author(s), document title, year<br>source title, volume, issue, pag<br>citation count, source and doc<br>DOI | ;<br>jes<br>ument Type,         |                                                                                      | amakawa, E.K., Kubota, F.I., Beuren, F.H.,<br>calvenzi, L., Cauchick Miguel, P.A. |
| Medicine     Biochemistry,     Genetics and                              | (11) (4)                 | Creation, Transform                                                                                | 201                                                                                                    |                                 | Export                                                                               | cKee, A.E., Stamison, C.M., Bahnmaier, S.                                         |
| Molecular Biology<br>Engineering                                         | (4)                      | 🚧 Link to Full Text                                                                                |                                                                                                    |                                 |                                                                                      |                                                                                   |

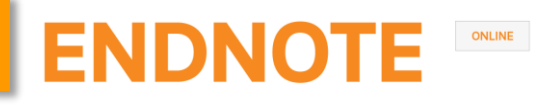

### Importar un archivo

Para incorporar las referencias a EndNote online, hacemos clic en Recopilar, Importar referencias. Seleccionamos el archivo, el filtro de importación adecuado y el grupo al que queremos añadir las referencias.

| Thomson Reuters                                               |                           |                                                                   |                                                                                                    |
|---------------------------------------------------------------|---------------------------|-------------------------------------------------------------------|----------------------------------------------------------------------------------------------------|
| EndNote <sup>™</sup> Mis referencias Recopilar Organizar Apli | car formato Coinciden     | cia                                                               |                                                                                                    |
| Búsqueda en línea Nueva referer                               | ncia Importar referencias |                                                                   |                                                                                                    |
| Importar referencias                                          |                           |                                                                   |                                                                                                    |
| Archivo: Seleccionar archivo scopus.ris                       |                           | Zotero<br>Mostrar 50 por página ▼                                 | kal≪al Página 1. de 1. tr. ▶ Þei                                                                                                    |
| Opción de importación: Scopus ▼<br>A: - Zotero* ▼             | Seleccionar favoritos     | Todo Página Agregar al grupo.<br>Eliminar del grupo<br>Autor Añot | Copiar a la lista ràpida Eliminar Ordenar por: Año de más reciente a n<br>Título                                                                                                    |
| Importar                                                      |                           | Ajuwon, G. A. 2015                                                | Influence of motivational factors on utilisation of Internet health information resources by<br>Electronic Library<br>Agregada a la biblioteca: 26 Nov 2015 Última actualización: 26 Nov 2015<br>Ver en Web of Science™→ Registro fuente, Related Records, Veces citado: 0                                                        |
|                                                               |                           | Arthur, S. S. 2015                                                | ■ C uni to C Qtros recursos Texto completo<br>Tackling malnutritoria: a systematic review of 15-year research evidence from INDEPTH he<br>survellance systems<br>Glob Health Action<br>Arregada a la biblioteca: 26 Nov 2015 Última actualización: 26 Nov 2015<br>Vínculo en línea+ 1r a la URL<br>■ C uni for Que toros recursos |
| Importar referencias                                          |                           | Kuglitsch, R. Z. 2015                                             | Repurposing zotero for sustainable assessment and scalable modified embedding<br>Reference Services Review<br>Agregada a la bibliotexa: 26 Nov 2015 Última actualización: 26 Nov 2015<br>Vinculo en línea+ Ir a la URL                                                                                                    |
| Se importaron 6 referencias al grup                           | o "Zotero".               | 🔲 Kuglitsch, R. Z. 2015                                           | Repurposing zotero for sustainable assessment and scalable modified embedding<br>Reference Services Review<br>Agregada a la biblioteca: 26 Nov 2015 Última actualización: 26 Nov 2015<br>Vinculo en línea+ Ir a la URL                                                                                                    |
|                                                               |                           | Luan, A. 2015                                                     | Cloud-Based Applications for Organizing and Reviewing Plastic Surgery Content<br>Eplasty<br>Agregada a la biblioteca: 26 Nov 2015 Última actualización: 26 Nov 2015<br>Vinculo en linea+ fr a la URL<br>© Ø Iul GCo Otros recursos                                                                                                |

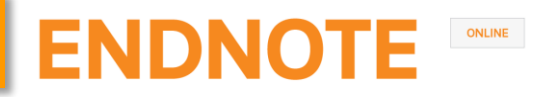

### Manual

Para incorporar una referencia manualmente, hacemos clic en Recopilar, Nueva referencia. Seleccionamos el tipo de referencia adecuado e introducimos los datos .

| Thomson Reuters                               |                                                                                                    |
|-----------------------------------------------|----------------------------------------------------------------------------------------------------|
| EndNote <sup>™</sup> Mis referencias          | Recopilar Organizar Aplicar formato Coincidencia Opciones Descargas                                   |
|                                               | Búsqueda en línea Nueva referencia Importar referencias                                               |
| Búsqueda rápida                               | Nueva referencia                                                                                      |
| en Todas mis referencias                      | Campos<br>bibliográficos: Cancelar                                                                    |
| Buscar                                        | Tipo de referencia: Generic V                                                                         |
| Mis referencias<br>Todas mis referencias (68) | Author: Aggregated Database<br>Ancient Text<br>Artwork ombre. Ingrese cada nombre en una nueva línea. |
| [Sin archivar] (2)<br>Lista rápida (0)        | Title: Bill<br>Blog                                                                                   |
| Papelera (0)                                  | Year: Book<br>Book Section                                                                            |
| Mis grupos<br>Altmetrics (5)                  | Secondary Author:<br>Catalog<br>Chart or Table                                                        |
| EndNote (2)<br>Gestores bibliográficos (9)    | Secondary Title: Classical Work<br>Computer Program<br>Conference Paper                               |
| Mendeley (19)<br>Métricon (6)                 | Place Published: Conference Proceedings                                                               |
| Pubmed (4)                                    | Publisher: Dictionary<br>Edited Book                                                                  |
| RefWorks (2)                                  | Volume: Electronic Book                                                                               |
| Zotero (23)                                   | Number of Volumes:                                                                                    |

### Captura de referencias

El Bookmarklet 🔃 Capture Reference permite capturar información bibliográfica en la web.

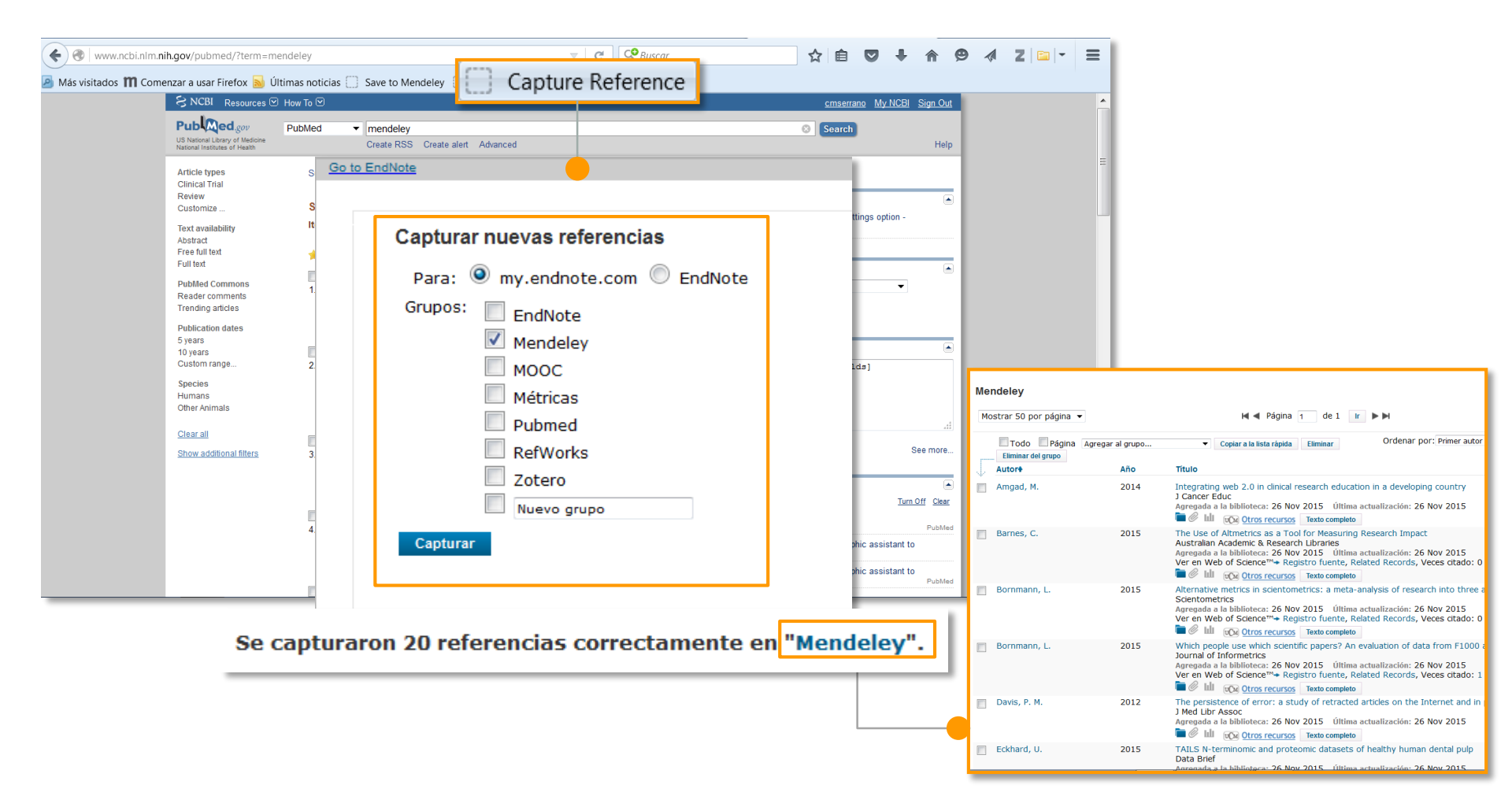

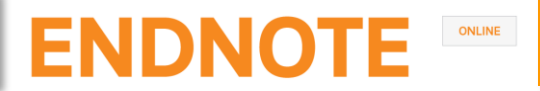

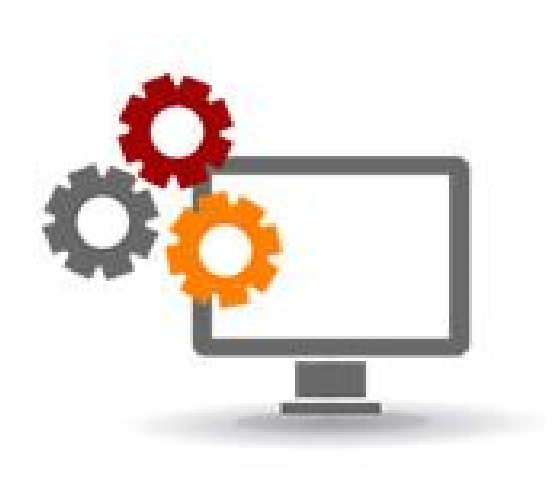

# Organizar referencias

### Crear grupos

#### EndNote online permite crear hasta 5.000 grupos para organizar nuestras referencias.

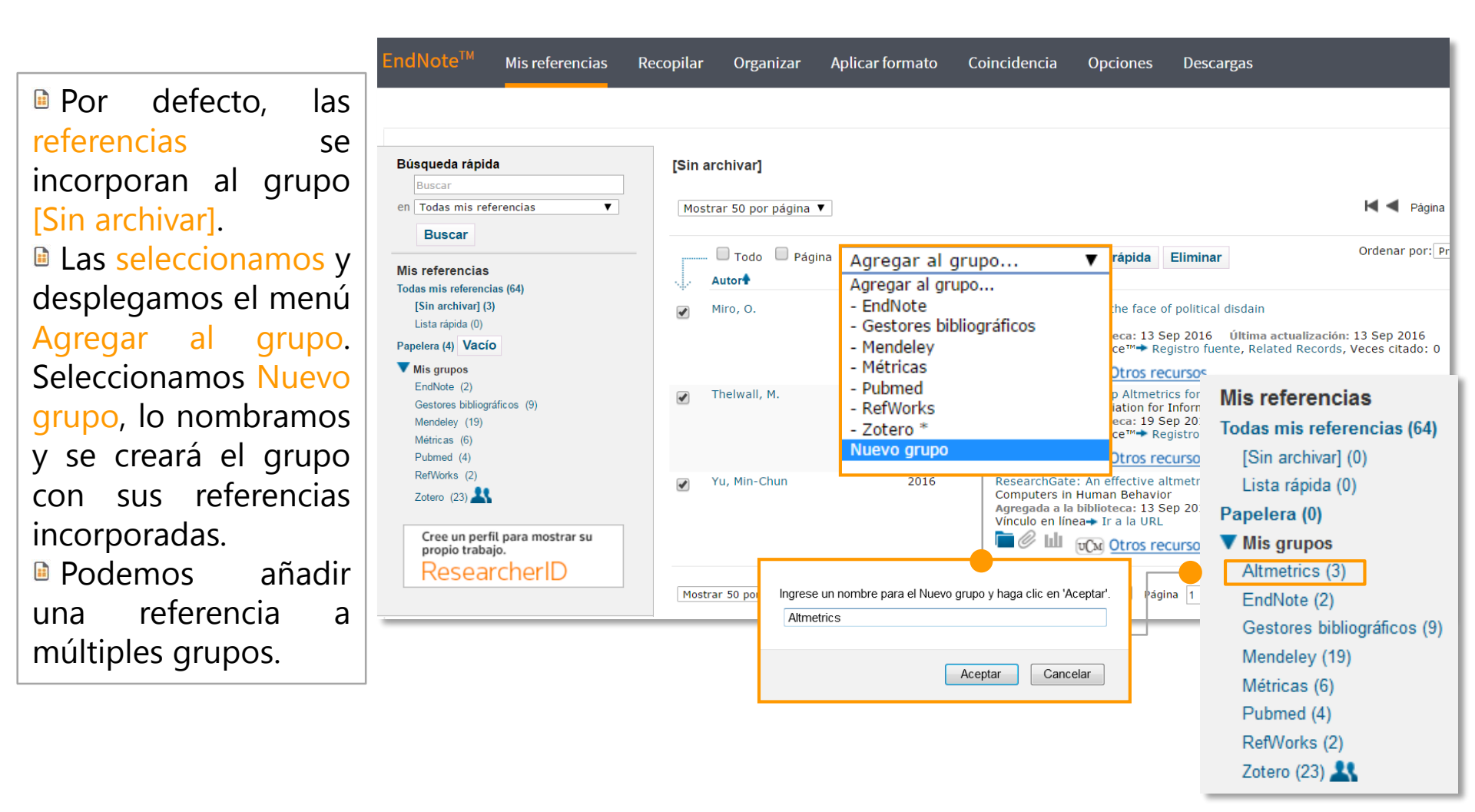

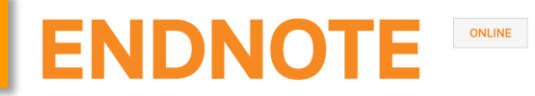

### Duplicados

Para eliminar los duplicados, hacemos clic en Organizar, Buscar duplicados. EndNote online compara los campos Autor, Año, Título y Tipo de referencia y nos muestra seleccionados los duplicados. Para borrarlos, pulsamos Eliminar.

| ۲homson Reu                                                                                       | ters                                       |           |               |                  |                 |                                      |                                                     |                                                              |                                                    |
|---------------------------------------------------------------------------------------------------|--------------------------------------------|-----------|---------------|------------------|-----------------|--------------------------------------|-----------------------------------------------------|--------------------------------------------------------------|----------------------------------------------------|
| EndNote™                                                                                          | Mis referencias                            | Recopilar | Organizar     | Aplicar formato  | Coincider       | ncia Opcion                          | es Descarg                                          | zas                                                          |                                                    |
|                                                                                                   |                                            |           | Administrar m | nis grupos Grupo | os de otros usu | arios Buscar                         | duplicados /                                        | Administrar archivos adjun                                   | itos                                               |
| Búsqueda rá<br>Buscar<br>en Todas mis                                                             | <b>ápida</b><br>referencias ▼              | Busca     | r duplicado   | s                |                 |                                      |                                                     |                                                              |                                                    |
| Buscar                                                                                            |                                            | _         | 🔲 🔲 Todo      | Duplicados       | Agregar al g    | rupo 🔻                               | Copiar a la lista                                   | a rápida Eliminar                                            | Ordenar por: Primer autor A-Z                      |
| Mis referenc                                                                                      | ias                                        |           | Autor         |                  | Año             | Título                               |                                                     |                                                              | 1                                                  |
| Todas mis refe<br>[Sin archivar]<br>Lista rápida (<br>Papelera (0)                                | rencias <b>(64)</b><br>  (0)<br> 0)        |           | Yu, Min-Chu   | u                | 2016            | ResearchG<br>Computers<br>Agregada a | ate: An effecti<br>i in Human Be<br>la biblioteca:1 | ive altmetric indicator fo<br>havior<br>3 Sep 2016 Última ao | or active researchers?<br>ctualización:13 Sep 2016 |
| <ul> <li>Mis grupos</li> <li>Altmetrics (3)</li> <li>EndNote (2)</li> <li>Gestores bib</li> </ul> | )<br>liográficos (9)                       |           | Yu, Min-Chu   | u                | 2016            | ResearchG<br>Computers<br>Agregada a | ate: An effecti<br>in Human Be<br>la biblioteca:1   | ive altmetric indicator fo<br>havior<br>3 Sep 2016 Última ao | or active researchers?<br>ctualización:19 Sep 2016 |
| Mendeley (19<br>Métricas (6)<br>Pubmed (4)<br>RefWorks (2)                                        | )                                          |           |               |                  |                 |                                      |                                                     |                                                              |                                                    |
| Zotero (23)<br>Cree un perf<br>propio traba<br>Reseal                                             | s<br>il para mostrar su<br>ijo.<br>rcherID |           |               |                  |                 |                                      |                                                     |                                                              |                                                    |

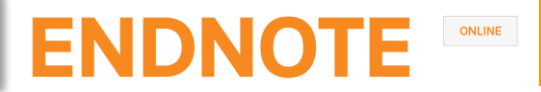

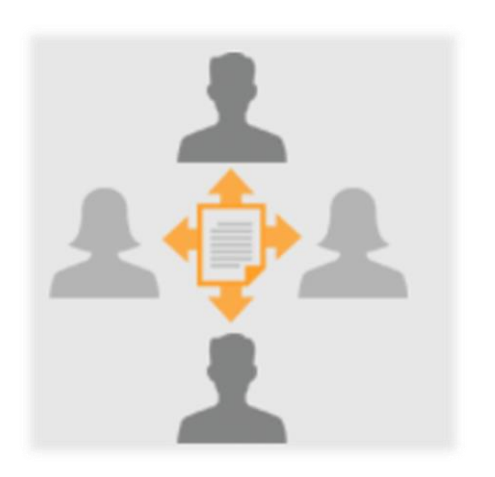

# Compartir referencias

### Compartir referencias

### Compartir grupos

Para compartir grupos con otros usuarios de EndNote online, hacemos clic en Organizar, Administrar mis grupos.

 Seleccionamos el grupo que queremos compartir y pulsamos
 Administrar uso compartido
 Introducimos los correos electrónicos de los usuarios de EndNote online con quienes lo queremos compartir.
 Elegimos darles

Elegimos darles permisos de Lectura o de Lectura y escritura.

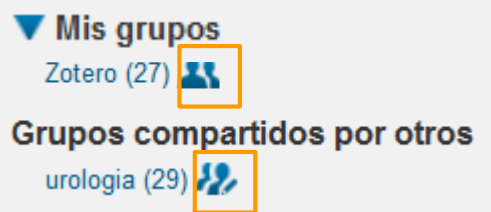

| Grupos de otro           | os usua                                                                       | rios Buscar duplicados                                                                                                    | Ac                                                                                                    | dmin                                                                                                    | iistrar archivos adjuntos                                                                                                    |                                                                                                    |
|--------------------------|-------------------------------------------------------------------------------|----------------------------------------------------------------------------------------------------|----------------------------------------------------------------------------------------------------|----------------------------------------------------------------------------------------------------|----------------------------------------------------------------------------------------------------|----------------------------------------------------------------------------------------------------|
| oos                      |                                                                               |                                                                                                    |                                                                                                    |                                                                                                    |                                                                                                    |                                                                                                    |
|                          |                                                                               |                                                                                                    |                                                                                                    |                                                                                                    |                                                                                                    |                                                                                                    |
| Número de<br>referencias | Com                                                                           | partir                                                                                                    |                                                                                                    |                                                                                                    |                                                                                                    |                                                                                                    |
| 2                        |                                                                               | Administrar uso compartido                                                                                                    |                                                                                                    | Са                                                                                                    | ambiar el nombre Elim                                                                                                    | inar                                                                                                    |
| 13                       |                                                                               | Administrar uso compartido                                                                                                    |                                                                                                    | C                                                                                                    | A groger direcciones de                                                                                                    | ecrec clestrénice e l'Actorel                                                                                                    |
| 27                       |                                                                               | Administrar uso compartido                                                                                                    |                                                                                                    | C                                                                                                    | Agregar direcciones de                                                                                                    | correo electronico a Zotero                                                                                                    |
| 0                        |                                                                               | Administrar uso compartido                                                                                                    |                                                                                                    | C                                                                                                    | Ingrese direcciones de co                                                                                                    | orreo electrónico. Use la tecla Intro o de<br>Des                                                                                                    |
| 7                        |                                                                               | Administrar uso compartido                                                                                                    |                                                                                                    | C                                                                                                    | cortiz@ucm.es<br>msanz@ucm.es                                                                                                    |                                                                                                    |
| 0                        |                                                                               | Administrar uso compartido                                                                                                    |                                                                                                    | C                                                                                                    | mtperezp@ucm.es<br>macgomez@ucm.es                                                                                                    |                                                                                                    |
| 4                        |                                                                               | Administrar uso compartido                                                                                                    |                                                                                                    | C                                                                                                    |                                                                                                    |                                                                                                    |
| 27                       | <b>V</b>                                                                      | Administrar uso compartido                                                                                                    |                                                                                                    | C                                                                                                    |                                                                                                    |                                                                                                    |
|                          |                                                                               |                                                                                                    |                                                                                                    |                                                                                                    |                                                                                                    | 4                                                                                                    |
|                          |                                                                               |                                                                                                    |                                                                                                    |                                                                                                    |                                                                                                    |                                                                                                    |
|                          |                                                                               |                                                                                                    | -                                                                                                    | -                                                                                                    | Seleccione un archivo de                                                                                                    | texto con direcciones de correo electró                                                                                                    |
|                          |                                                                               | 1                                                                                                    |                                                                                                    |                                                                                                    |                                                                                                    |                                                                                                    |
|                          | Número de<br>referencias<br>2<br>13<br>27<br>0<br>7<br>0<br>7<br>0<br>4<br>27 | Número de<br>referencias         Com           2         1           13         1           27         1           0         1           7         1           0         1           27         1           28         1           29         1           13         1           13         1           14         1           27         1 | Número de<br>referencias<br>2<br>3<br>4<br>4<br>4<br>4<br>4<br>4<br>4<br>4<br>4<br>4<br>5<br>4<br>4<br>4<br>5<br>4<br>4<br>5<br>4<br>4<br>5<br>4<br>4<br>5<br>4<br>4<br>1<br>4<br>4<br>5<br>4<br>4<br>1<br>5<br>4<br>4<br>1<br>5<br>4<br>4<br>1<br>5<br>4<br>4<br>1<br>5<br>7<br>5<br>4<br>4<br>1<br>1<br>5<br>7<br>1<br>4<br>4<br>1<br>1<br>5<br>7<br>7<br>1<br>4<br>4<br>1<br>1<br>1<br>5<br>7<br>7<br>1<br>4<br>4<br>1<br>1<br>1<br>5<br>7<br>7<br>1<br>4<br>4<br>1<br>1<br>1<br>5<br>7<br>7<br>1<br>4<br>4<br>1<br>1<br>1<br>5<br>7<br>7<br>1<br>4<br>4<br>1<br>1<br>1<br>1<br>5<br>7<br>7<br>7<br>1<br>4<br>4<br>1<br>1<br>1<br>1<br>5<br>7<br>7<br>7<br>1<br>4<br>4<br>1<br>1<br>1<br>1<br>1<br>7<br>7<br>7<br>1<br>4<br>4<br>1<br>1<br>1<br>1 | Número de referencias       Compartir         2       Administrar uso compartido         13       Administrar uso compartido         27       Administrar uso compartido         0       Administrar uso compartido         7       Administrar uso compartido         0       Administrar uso compartido         13       Administrar uso compartido         13       Administrar uso compartido         14       Administrar uso compartido         27       Administrar uso compartido         27       Administrar uso compartido | Número de referencias       Compartir         2       Administrar uso compartido       Ca         13       Administrar uso compartido       C         27       Administrar uso compartido       C         0       Administrar uso compartido       C         7       Administrar uso compartido       C         0       Administrar uso compartido       C         13       Administrar uso compartido       C         14       Administrar uso compartido       C         27       Administrar uso compartido       C         27       Administrar uso compartido       C | Número de referencias       Compartir         2       Administrar uso compartido         13       Administrar uso compartido         27       Administrar uso compartido         0       Administrar uso compartido         7       Administrar uso compartido         7       Administrar uso compartido         7       Administrar uso compartido         6       Administrar uso compartido         7       Administrar uso compartido         6       Administrar uso compartido         7       Administrar uso compartido         6       Administrar uso compartido         7       Administrar uso compartido         6       Administrar uso compartido         7       Administrar uso compartido         7       Administrar uso compartido         8       Administrar uso compartido         9       Etercione un archivo de |

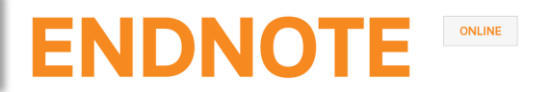

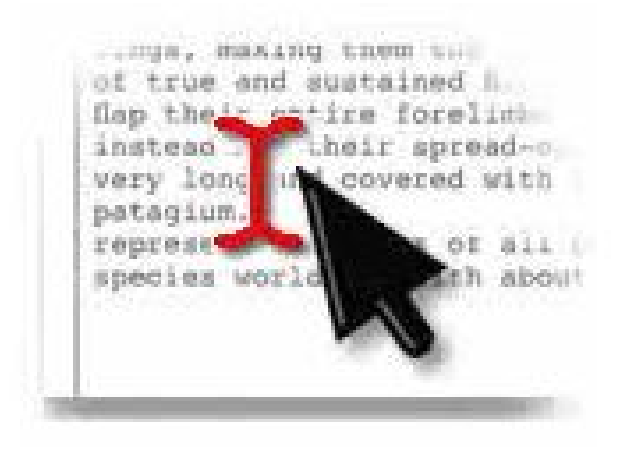

Citar referencias

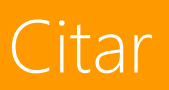

### Cite While You Write

Cite While You Write es compatible con EndNote online y Endnote desktop. Podemos cambiar la aplicación haciendo clic en Preferences, Application.

| 📭 🗄 🔍 🖉 🗸 🗸                  |                                      |                 | Documento1 - Microsoft Word                 |
|------------------------------|--------------------------------------|-----------------|---------------------------------------------|
| Inicio Insertar Diseñ        | io de página Referencias Corresp     | ondencia Revisa | r Vista Zotero EndNote                      |
|                              | Style: +                             | Export to EndN  | lote -                                      |
| Insert Go to EndNote Edit    | Update Citations and Bibliography    | 🍻 Preferences   |                                             |
| Citations Online Citation(s) | Convert Citations and Bibliography * | ? EndNote Help  |                                             |
| Citations                    | Bibliography                         | Tools           | EndNote Cite While You Write Preferences    |
|                              |                                      |                 | General Keyboard Application                |
|                              |                                      |                 | Select the Cite While You Write application |
|                              |                                      |                 | Application: EndNote online                 |
|                              |                                      |                 | EndNote<br>EndNote online                   |
|                              |                                      |                 | Enter Your Encine Commer Subscription       |
|                              |                                      |                 | http://www.myendnoteweb.com:80/             |
|                              |                                      |                 |                                             |
|                              |                                      |                 | E-mail Address: cmserrano@buc.ucm.es        |
|                              |                                      |                 | Password:                                   |
|                              |                                      |                 | Remember my address and password            |
|                              |                                      |                 |                                             |
|                              |                                      |                 |                                             |
|                              |                                      |                 | Aceptar Cancelar Ayuda                      |

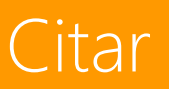

### Insertar y editar citas en Word

|                            | , ¶ → U 🌄 );                   |                                                                                                    | gestores_nov_1                                 | 15.doc) | x - Microsoft Word           |                              |                                  |                    | x    |
|----------------------------|--------------------------------|----------------------------------------------------------------------------------------------------|------------------------------------------------|---------|------------------------------|------------------------------|----------------------------------|--------------------|------|
|                            | Inicio Insertar                | Diseño de página Referencias Correspondencia Re                                                                                                    | visar Vista Zotero Er                          | ndNote  |                              |                              |                                  |                    | ۲    |
| -                          |                                | Style: APA 6th 🚽 📲 Export to Ei                                                                                                    | ndNote -                                       |         |                              |                              |                                  |                    |      |
|                            |                                | Update Citations and Bibliography                                                                                                    | 5                                              |         |                              |                              |                                  |                    |      |
| Insert (                   | o to EndNote Edi               | Convert Citations and Ribliography 7 2 EndNote He                                                                                                    | eln                                            |         |                              |                              |                                  |                    |      |
| Citations                  | Online Citatio                 | n(s) Convert citations and bibliography                                                                                                    | -ip                                            |         |                              |                              |                                  |                    |      |
|                            | Citations                      | Bibliography                                                                                                    |                                                |         |                              |                              |                                  |                    | _    |
|                            | l                              |                                                                                                    |                                                |         |                              |                              |                                  |                    | £3   |
| IndNote Find 8             | & Insert My Reference          |                                                                                                    |                                                | x       | ográficas puede resultar co  | npl EndNote Edit & Manage    | Citations                        |                    | ×    |
|                            |                                |                                                                                                    |                                                | 5       | cuesta trabajo encontrarlas  | . P Citation                 | Count Library                    |                    |      |
| citation                   |                                | ▼ Find                                                                                                    |                                                | e       | eferencias de forma útil. N  | Childress, 2011, Citation To | ools in Acad 1 Traveling Library | Edit Reference 🛛 🗸 |      |
| Author                     | Year T                         | tie                                                                                                    |                                                | -       | tores bibliográficos         |                              |                                  |                    |      |
| Bornmann                   | 2015 A                         | ternative metrics in scientometrics: a meta-analysis of research into three a                                                                            | Itmetrics                                      |         |                              |                              |                                  |                    |      |
| Childress                  | 2011 C                         | tation Tools in Academic Libraries Best Practices for Reference and Instructi                                                                            | on<br>icators with citations from a multidicsi | alia    | ados para organizar nuestras | re                           |                                  |                    |      |
| Homol                      | 2013 D<br>2014 V               | eb-based Citation Management Tools: Comparing the Accuracy of Their Elev                                                                                 | ctronic Journal Citations                      | 1       | n trabajos de investigación, | cr                           |                                  |                    |      |
| Homol                      | 2014 V                         | eb-based Citation Management Tools: Comparing the Accuracy of Their Elev                                                                                 | ctronic Journal Citations                      | s       | s, 2011).                    |                              |                                  |                    |      |
| Homol                      | 2014 V                         | eb-based Citation Management Tools: Comparing the Accuracy of Their Ele                                                                                  | ctronic Journal Citations                      | Ξ       |                              |                              |                                  |                    |      |
| Homol                      | 2014 V                         | eb-based Citation Management Tools: Comparing the Accuracy of Their Electronic bibliographical data for RDE documents with LIMM and external record      | ctronic Journal Citations                      |         |                              |                              |                                  |                    |      |
| Hsido<br>Hsido             | 2014 E<br>2014 F               | dracting bibliographical data for PDF documents with HMM and external reso<br>dracting bibliographical data for PDF documents with HMM and external reso | ources                                         |         |                              |                              |                                  |                    |      |
| Hull                       | 2008 D                         | efrosting the digital library: bibliographic tools for the next generation web                                                                           |                                                |         |                              |                              |                                  |                    |      |
| Hull                       | 2008 D                         | efrosting the digital library: bibliographic tools for the next generation web                                                                           |                                                |         |                              | Edit Citation Reference      |                                  |                    |      |
| Kim                        | 2011 B                         | uilding student proficiency with scientific literature using the Zotero reference                                                                        | e manager platform                             |         |                              | _                            |                                  |                    |      |
| Mahajan<br>Mahajan         | 2013 T                         | aking Control of Your Digital Library How Modern Citation Managers Do More                                                                               | Than Just Referencing                          |         |                              | Exclude author               | Exclude year                     |                    |      |
| Mahajan<br>Mahajan         | 2013 T                         | aking control of your digital library: how modern citation managers do more                                                                              | than just referencing                          |         |                              | Prefix:                      |                                  |                    |      |
| Melero                     | 2015 A                         | tmetrics - a complement to conventional metrics                                                                                                    | , ,                                            |         |                              | Suffix:                      |                                  |                    |      |
| Mingers                    | 2015 A                         | review of theory and practice in scientometrics                                                                                                    |                                                | ~       |                              | Pages:                       |                                  |                    |      |
| •                          |                                |                                                                                                    |                                                |         |                              |                              |                                  |                    |      |
| Reference Type<br>Author:  | : Journal Arti<br>Childress, D |                                                                                                    |                                                |         |                              |                              |                                  |                    |      |
| Year:<br>Title:            | 2011<br>Citation To            | ols in Academic Libraries Best Practices for Reference and Instruction                                                                                   |                                                |         |                              | citac                        | nuadan                           | aditarca           | ~    |
| lournal:<br>/olume:        | Reference                      | k User Services Quarterly                                                                                                    |                                                |         | Lds                          | CILdS                        | pueden                           | euitarse           | C    |
| Issue:                     | 2                              |                                                                                                    |                                                |         |                              |                              | •                                |                    |      |
| Pages:<br>Type of Article: | Article                        |                                                                                                    |                                                | -       | dis                          | tintas to                    | rmas.                            |                    |      |
| CCN.                       | 104.0154                       |                                                                                                    |                                                |         |                              |                              |                                  |                    |      |
| ·                          |                                | lins                                                                                                    | ert 🗸 Cancel Help                              |         |                              | Añadir p                     | refijos y su                     | ifijos, núm        | nerc |
| No                         | s colo                         | ocamos en el lu                                                                                                    | ıdar del                                       |         | de                           | páginas                      |                                  |                    |      |
|                            |                                |                                                                                                    |                                                |         |                              |                              | <b>.</b>                         |                    |      |
| aoo                        | umen                           | to donde queramos                                                                                                    | sinsertar                                      |         |                              | Jmurel                       | autor                            |                    |      |
|                            | • .                            | •                                                                                                    |                                                |         |                              |                              | ·· //··                          | 1                  |      |

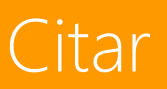

### Estilos bibliográficos en Word

Para cambiar el estilo bibliográfico de nuestras citas y bibliografía hacemos clic en Bibliography. Se abre una ventana para que elijamos entre los +3.300 estilos de EndNote online.

| 📭 🖬 🤊 - U 🦈 🗸                                                                   | gestores_nov_15.docx - Microsoft Word                                                                                                    |                    |
|---------------------------------------------------------------------------------|----------------------------------------------------------------------------------------------------|--------------------|
| Inicio Insertar Diseño de página Re                                             | ferencias Correspondencia Revisar Vista Zotero <mark>EndNote</mark>                                                                                                    | ۷                  |
| Insert Go to EndNote Edit<br>Citations Online Citation(s)<br>Citations Bibliogr | Image: Second Second                               | _                  |
|                                                                                 | Compartir referencias con otros usuarios para facilitar la colaboración.                                                                                                    | Cg                 |
|                                                                                 | <ul> <li>Exportar referencias.</li> <li>GendNote Configure Bibliography</li> <li>Int</li> <li>bib</li> <li>Hay nume</li> <li>prestaciones</li> <li>Po</li> <li>fur</li> <li>acc</li> <li>fur</li> <li>temporary citation</li> <li>Vancouver</li> <li>Vancouver</li> <li>Vancouver</li> <li>Vancouver</li> <li>Vancouver</li> <li>Vancouver</li> <li>Vet Anaesth Analg</li> <li>Vet Anaesth Aralg</li> <li>Vet Timmunol Immunopathiol</li> <li>Vet Timmunol Immunopathiol</li> <li>Vet Timmunol Immunopathiol</li> <li>Vet Timmunopathiol</li> <li>Vet Timmunol Immunopathiol</li> <li>Vet Timmunol Immunopathiol</li> <li>Vet Timmunol Immunopathiol</li> <li>Vet Timmunol Immunopathiol</li> <li>Vet Timmunol Immunopathiol</li> <li>Vet Tathology</li> <li>Vet Pathology</li> <li>Vet Pathology</li> <li>Vet Pathology</li> <li>Vet Fathology</li> <li>Vet Fathology</li> <li>Vet Fathology</li> <li>Vet Fathology</li> <li>Visual Key Sachis</li> <li>Visual Key Sachis&lt;</li></ul> |                    |
|                                                                                 | 45-60. doi:10.1080/027638 Water Air Soil Poll Focus                                                                                                    | ±<br>•             |
| Página: 1 de 2 🛛 Palabras: 319 🛛 🥸 Español (España, i                           | nternacional)                                                                                                    | ₹<br>3 2 ≡ 90% ⊖ ↓ |

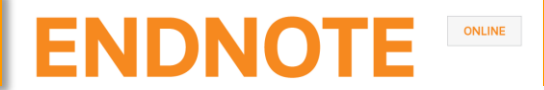

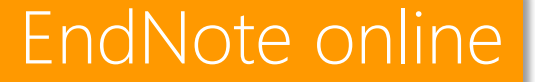

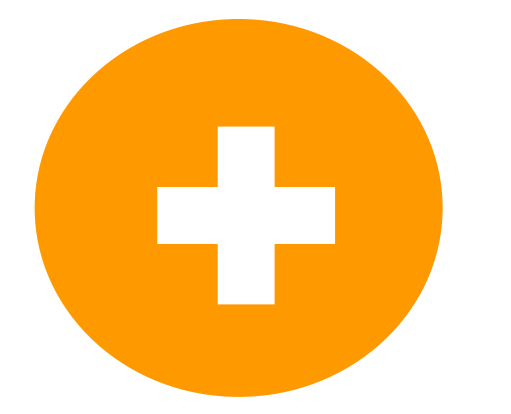

# Otras funcionalidades

### Manuscript matcher

### Encontrar la revista adecuada para nuestro manuscrito

Partiendo de datos clave (como el título, el abstract y las referencias), EndNote online nos ayuda a encontrar la revista adecuada para nuestro manuscrito. Hacemos clic en Coincidencia, introducimos los datos y pulsamos Buscar revistas.

| homson Reuters                                                                                                    |                                                                                                    |
|----------------------------------------------------------------------------------------------------|----------------------------------------------------------------------------------------------------|
| ndNote™ Mis referencias Recopilar Organizar Aplicar formato Coincidencia Opciones Descargas                                                                                                    |                                                                                                    |
| ncuentre las mejores revistas para su manuscrito ⊂ con la tecnología de Web of Science™                                                                                                    |                                                                                                    |
| Ingrese los detalles de su manuscrito:                                                                                                    | Funcionamiento                                                                                                    |
| *Título:                                                                                                    | Partiendo de una serie de datos clave (como el título, el<br>abstract y las referencias), podemos ayudarle a encontrar la                                                                             |
| Zotero: A bibliographic assistant to researcher                                                                                                    | revista adecuada para su manuscrito.<br>Nuestra tecnología pendiente de patente analiza millones de datos y<br>conexiones de citas de Web of Science para identificar relaciones                      |
| *Abstract:                                                                                                    | significativas entre estas publicaciones y sus propios datos de citas.                                                                                                    |
| Common mistakes such as 'references are outdated', 'references not in the prescribed format',<br>'incomplete references' and 'volume and year are missing' pointed out by reviewers of many<br>journals are not difficult to avoid. The citations are the backbone of any article. Supporting | En segundos, tendrá al alcance de su mano datos de JCR <sup>®</sup> , detalles de<br>editoriales e información de revistas clave que le ayudarán a comparar sus<br>opciones y a enviar su manuscrito. |
| the content of a manuscript with proper references plays an important role in its acceptance.<br>References also help us trace the origin of a study or its methods being adopted. Hence, the                                                                                                 | Solo Thomson Reuters puede aprovechar el poder de Web of Science para<br>ayudarle a tomar las decisiones referentes a la publicación de sus<br>manuscritos.                                           |
| *obligatorio                                                                                                    | Más información sobre el funcionamiento de la coincidencia de<br>manuscritos                                                                                                    |
| Referencias:                                                                                                    |                                                                                                    |
| -Zotero Se incluirán 27 citas de Group: Zotero en esta búsqueda.                                                                                                    |                                                                                                    |
| Incluir referencias nos permite asociar más datos relevantes a su manuscrito.                                                                                                    |                                                                                                    |
| Buscar revistas >                                                                                                    |                                                                                                    |

### Manuscript matcher

### Encontrar la revista adecuada para nuestro manuscrito

EndNote online nos proporciona un listado de posibles revistas coincidentes para que comparemos sus datos y comencemos el proceso de envío del manuscrito.

| Thomson Reuters                                                                                         |                                          |                                                                     |                                                                         |                           |                                | III 🕒                                     |
|----------------------------------------------------------------------------------------------------|------------------------------------------|---------------------------------------------------------------------|-------------------------------------------------------------------------|---------------------------|--------------------------------|-------------------------------------------|
| EndNote <sup>™</sup> Mis referencias                                                                    | Recopilar Organizar                      | Aplicar formato Coincide                                            | encia Opciones                                                          | Descargas                 |                                |                                           |
| Encuentre las mejore                                                                                    | es revistas para s                       | u manuscrito con la                                                 | a tecnología de Web                                                     | of Science™               |                                |                                           |
| 6 Coincidencias de revistas                                                                             |                                          |                                                                     |                                                                         |                           |                                |                                           |
| < Editar datos de manuscrito Ampliar todo   Contraer todo                                               |                                          |                                                                     |                                                                         |                           |                                |                                           |
| Resultado de coincidencia∳                                                                              | Impact Factor JCR<br>Año actual   5 años | Revista                                                             |                                                                         | Artículos similares       |                                |                                           |
| ▼ <b></b>                                                                                               | <b>0.557 0.544</b><br>2014 5 años        | SERIALS REVIEW                                                      |                                                                         | 0                         | ¿Le resultó útil?<br>✓ sí ¥ NO | Enviar >><br>Información de la revista >> |
| Mejores clasificaciones de palabras clave? Categoría de JCR Clasificación en la categoría Cuartil en la |                                          |                                                                     |                                                                         | a Cuartil en la categoría |                                |                                           |
| journals                                                                                                |                                          | INFORMATION SCIENCE &<br>LIBRARY SCIENCE                            | 48/85                                                                   | Q3                        |                                |                                           |
| open access                                                                                             |                                          |                                                                     |                                                                         |                           |                                |                                           |
| Editorial:                                                                                              |                                          |                                                                     |                                                                         |                           |                                |                                           |
|                                                                                                    |                                          | 4 PARK SQUARE, MILTON PARK, ABINGDON OX14 4RN, OXFORDSHIRE, ENGLAND |                                                                         |                           |                                |                                           |
|                                                                                                    |                                          | ISSN: 0098-7913                                                     |                                                                         |                           |                                |                                           |
|                                                                                                    |                                          | eISSN: 1879-095X                                                    |                                                                         |                           |                                |                                           |
|                                                                                                    | <b>1.846 2.302</b><br>2014 5 años        | JOURNAL OF THE AMERICAN<br>INFORMATION SCIENCE AND                  | IOURNAL OF THE AMERICAN SOCIETY FOR 4 NFORMATION SCIENCE AND TECHNOLOGY |                           | ¿Le resultó útil?<br>✓ sí ¥ NO | Enviar >> Información de la revista >>    |
|                                                                                                    | 0.267 0.33                               | JOURNAL OF SCHOLARLY PL                                             | JBLISHING                                                               | 0                         | ¿Le resultó útil?              | Enviar >>                                 |

# **ENDNOTE**

### Endnote para iPad

La aplicación de EndNote para iPad permite sincronizar nuestra biblioteca con EndNote online y desktop, capturar y organizar referencias, y anotar los PDFs.

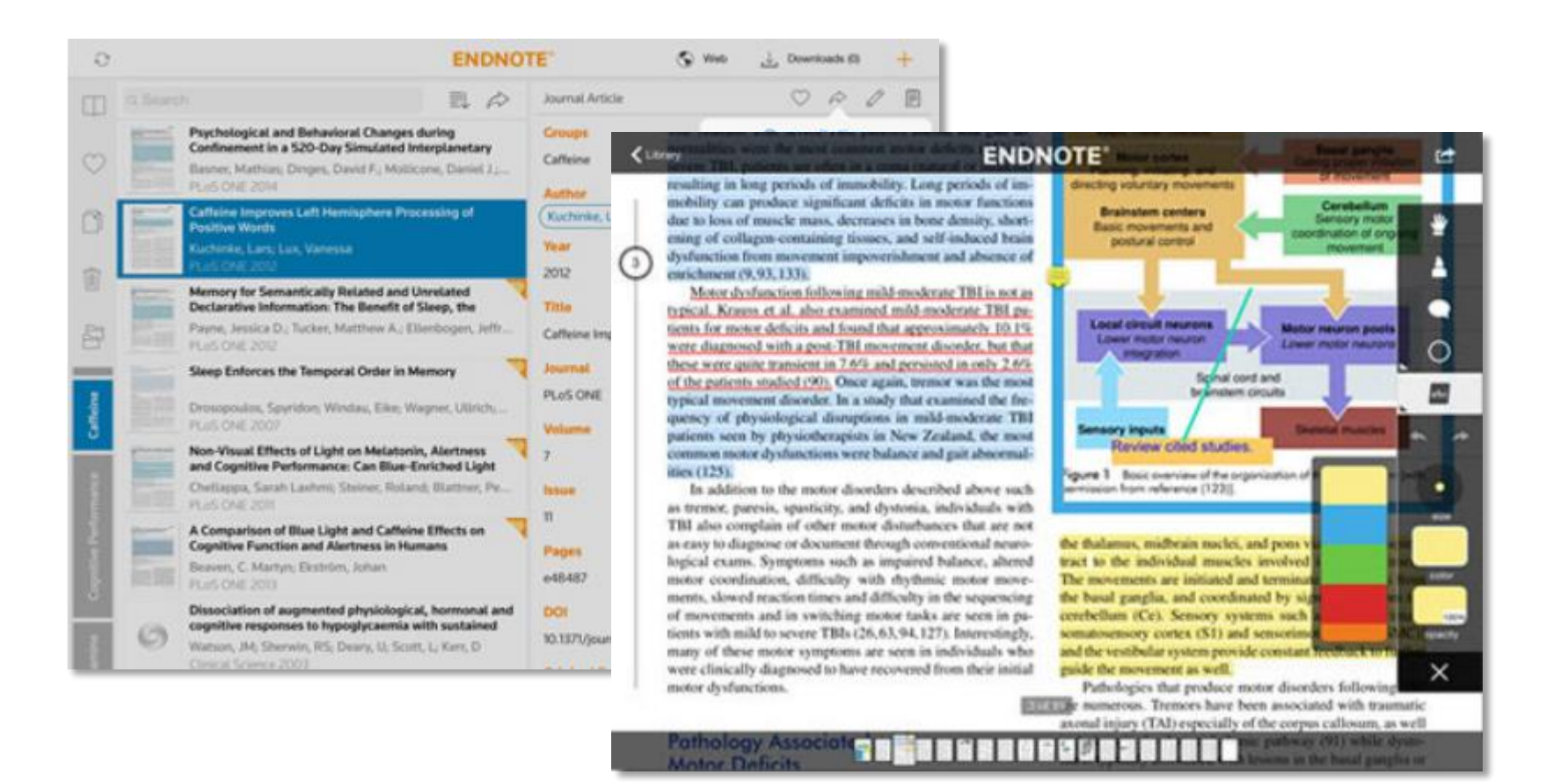

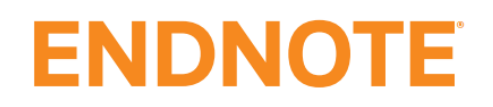

- Documentación: <u>http://endnote.com/training#resources</u>
- Videotutoriales: <u>https://www.youtube.com/user/EndNoteTraining</u>
- Blog: <u>http://endnote.com/blog</u>
- Foro: <u>http://community.thomsonreuters.com/ts/?category.id=endnote</u>
- EndNote X7: gestor de referencias bibliográficas : tutorial + ejercicios.

#### Tutorial de Julio Alonso Arévalo

- EndNote X7 Introduction. Northumbria University Library
- EndNote X7 Advanced. Northumbria University Library

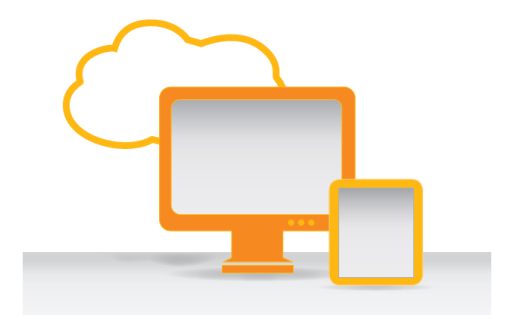

## ENDNOTE

#### THE AUTHOR LIST: GIVING CREDIT WHERE CREDIT IS DUE

The first author Senior grad student on the project. Made the figures. The third author First year student who actually did the experiments, performed the analysis and wrote the whole paper. Thinks being third author is "fair". The second-to-last author Ambitious assistant professor or post-doc who instigated the paper.

ORGE CHAM C 2005

Michaels, C., Lee, E. F., Sap, P. S., Nichols, S. T., Oliveira, L., Smith, B. S.

The second author Grad student in the lab that has nothing to do with this project, but was included because he/she hung around the group meetings (usually for the food).

The middle authors Author names nobody really reads. Reserved for undergrads and technical staff. The last author The head honcho. Hasn't even read the paper but, hey, he got the funding, and his famous name will get the paper accepted.

# Muchas gracias

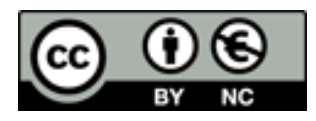